附件 1

## 微信缴费操作指南

一、如需采取银行预存代扣方式进行缴费,需要签订或 者修改协议。请打开微信,在发现版块点击"小程序";在 搜索框输入"安徽税务社保缴费",搜索框下方出现"安徽 税务社保缴费",依次点击"常用业务"->"更多"->"个 人委托扣款缴费协议"页面,按提示完成协议签订或者修改。

二、缴费人可以通过微信小程序社保缴费模块完成在线 缴费,具体操作步骤如下:

(一)进入程序

打开微信,在发现版块点击"小程序";在搜索框输入 "安徽税务社保缴费",搜索框下方出现"安徽税务社保缴 费",点击进入社保缴费页面。首页中点击"我要缴费",跳 转至绑定手机号码页面,点击"手机号码一键绑定"(首次 缴费需要绑定手机号码);

(二)身份信息填写

进入身份信息填写界面,该界面可以选择办理对象为本 人缴费或者为他人缴费,选择办理对象后,补全缴费人信息 后,点击"下一步"进入参保信息填写页面。

(三)参保信息选择

选择需要缴纳的险种后点击"下一步"进入缴费信息提交页面。

(四) 缴费信息提交

选择本次需要缴纳的具体信息,点击"提交"就可以进入选择支付方式的页面,选择支付方式并完成支付。